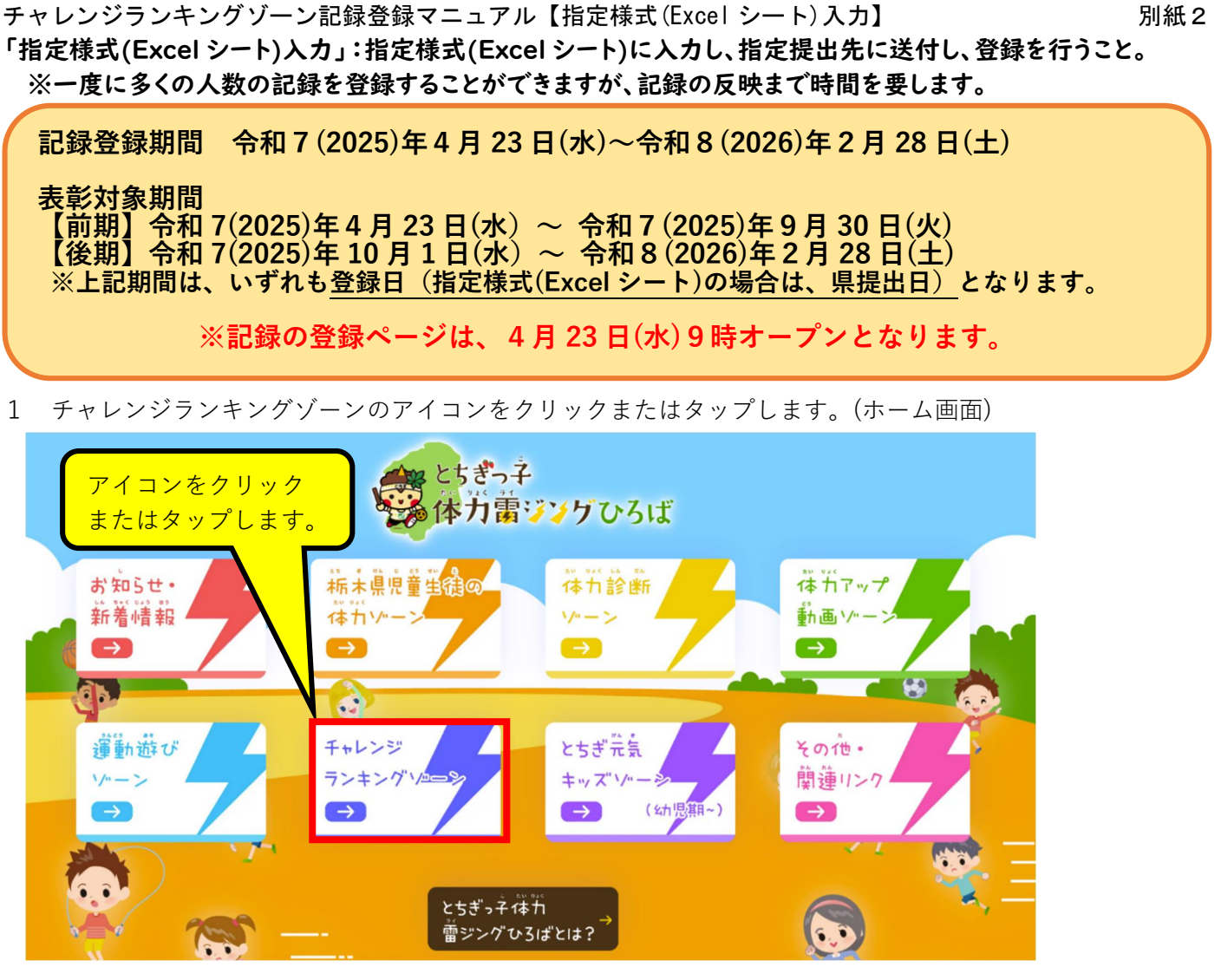

2 「記録の登録」をクリックまたはタップします。

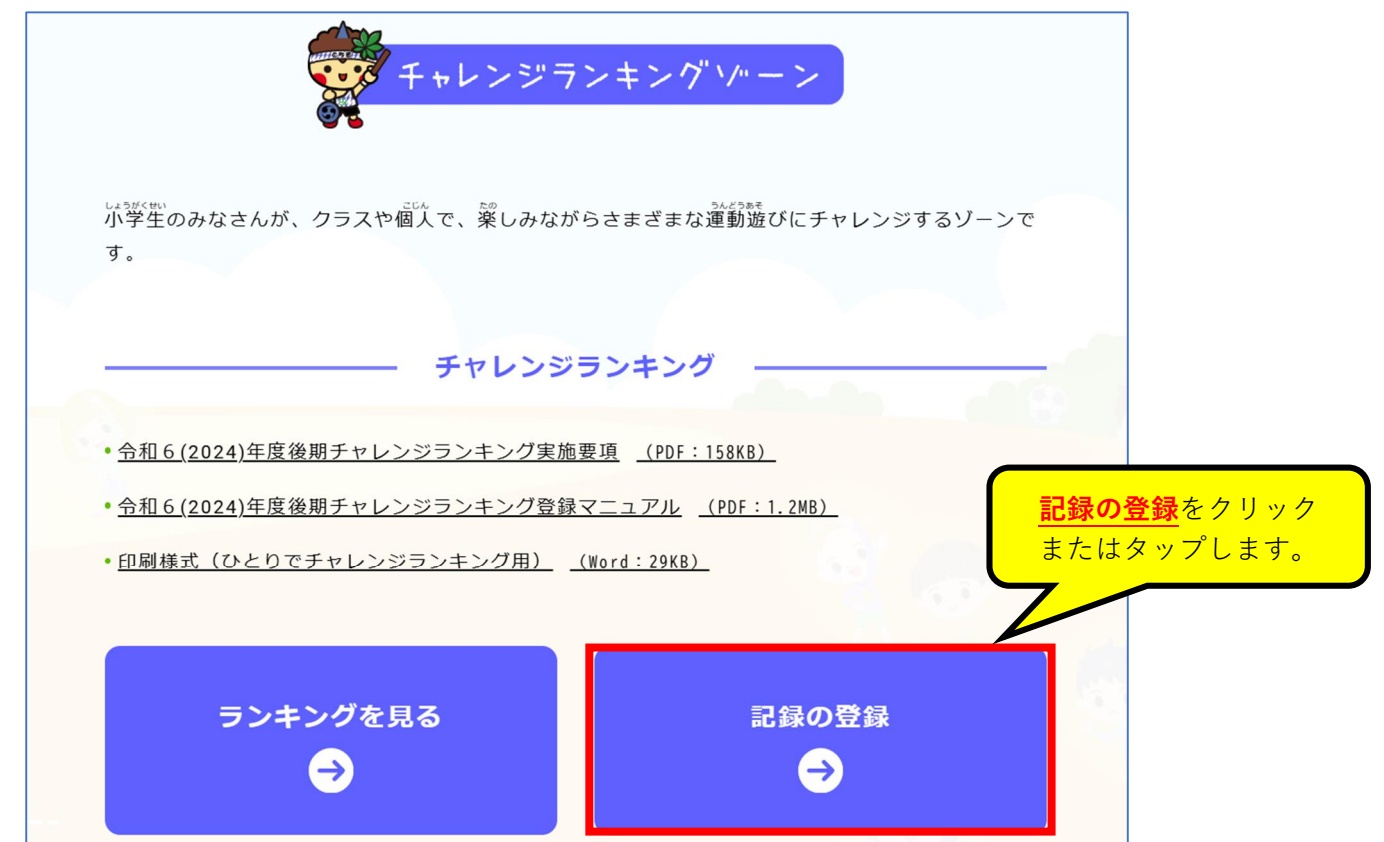

## **チャレンジランキングゾーン記録登録マニュアル【指定様式(Excel シート)入力】** 3 パスワードを入力します。

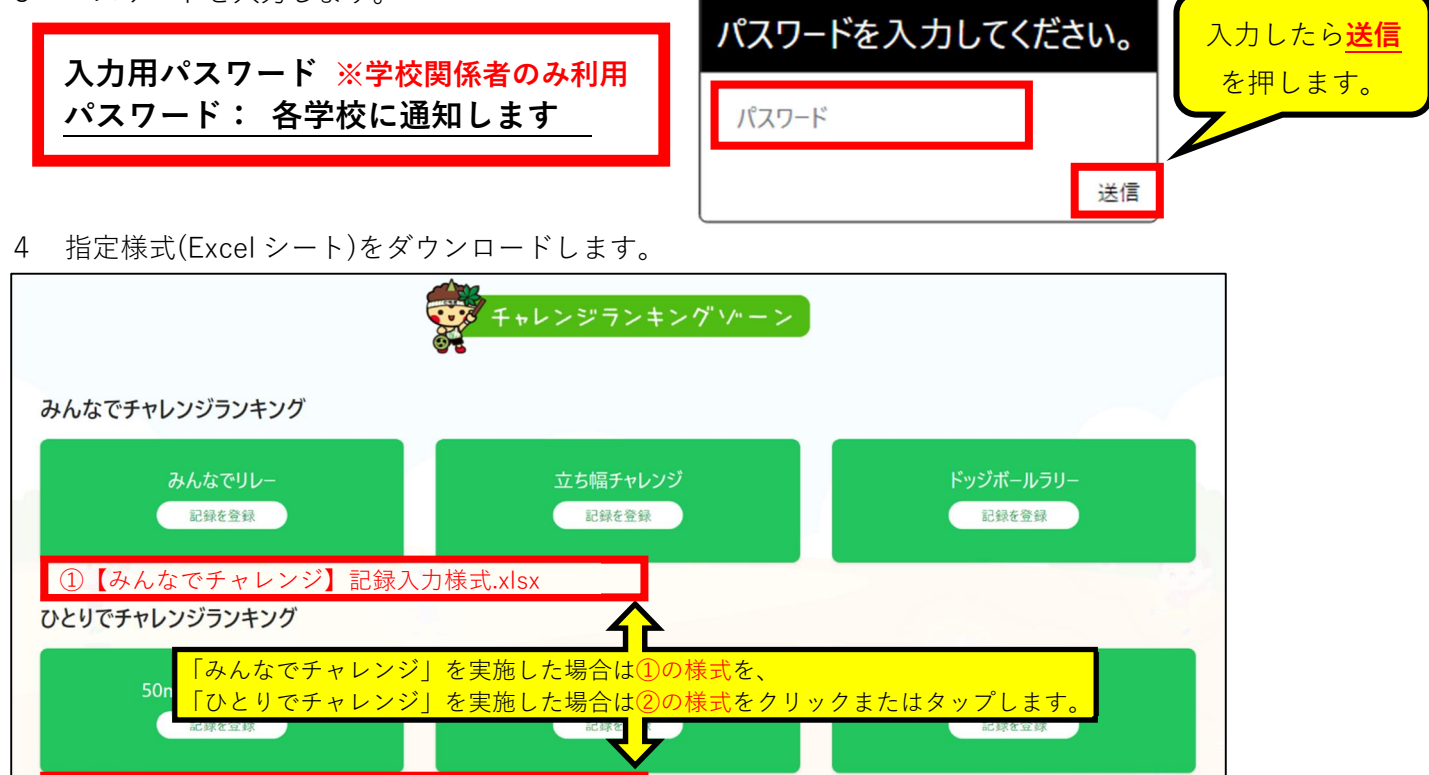

別紙2

②【ひとりでチャレンジ】記録入力様式.xlsx

## 5 様式に記録を入力します。(※例:①の様式)

| 記録入力者名    | とちまる 太郎              |                     |                               |                  |                   |            | ←※担当者を入力してください。                      |                                         |                 |                                   |
|-----------|----------------------|---------------------|-------------------------------|------------------|-------------------|------------|--------------------------------------|-----------------------------------------|-----------------|-----------------------------------|
| 学校電話番号    | 000-000-0000         |                     |                               |                  |                   |            | 記録の確認等で連絡する場合がありま<br>すので、必ず入力してください。 |                                         |                 |                                   |
| 学校メールアドレス | aaaa@bbbb.ed.jp      |                     |                               |                  |                   |            |                                      |                                         |                 |                                   |
| 【記録入力】    |                      |                     |                               |                  |                   |            |                                      |                                         |                 |                                   |
| 種目        | 期間                   | 市町名                 | 学校名<br>※市町名から入力               | 学年<br>※*A入力      | <u>組</u><br>※半角入力 | グループ名      | 人数<br><sup>※半角入力</sup>               | 記録<br>(数字のみ入<br>力)<br>※ <del>半角入力</del> | 測定日             | チャレン<br>ジ回数<br>** <sup>*A入力</sup> |
| ドッジボールラリー | 前期                   | 宇都宮市                | 宇都宮市立とちまる小学                   | 校 2              | 2                 | とちまる2年生チーム | 29                                   | 20                                      | 2025年4月5日       | 5                                 |
| みんなでリレー   | 前期                   | 上三川町                | 上三川町立〇〇小学                     | 交 2              | 1                 | チーム1組      | 22                                   | 6.3                                     | 2025年7月10日      | 8                                 |
| みんなでリレー   | 前期                   | 上三川町                | 上三川町立〇〇小学                     | 交 2              | 2                 | 2年2組       | 23                                   | 6.7                                     | 2025年6月27日      | 3                                 |
| みんなでリレー   | 前期                   | 上三川町                | 上三川町立〇〇小学                     | 校 3              | 1                 | ○小3年       | 33                                   | 5.9                                     | 2025年7月2日       | 10                                |
| みんなでリレー   | 前期                   | 上三川町                | 上三川町立〇〇小学                     | 校 6              | 1                 | 5・6年合同     | 10                                   | 5.6                                     | 2025 年 7 月 2 日  | 13                                |
|           | リストか<br>・ドッジ<br>・みんな | ら<br>選択<br>レレラ<br>ー |                               |                  |                   | 最高記録を登録    |                                      | ごさい。<br><mark>終測定日</mark><br>録してく「      | 、総チャレンジ<br>ださい。 | ン<br>回数を                          |
|           | 数が多し<br>Sheet2       | \場合、褚<br>│ Sheet3   | 复数のシートに登<br>  Sheet4   Sheet5 | 録し、打<br>  Sheet6 | 提出す ↓ ()          | ることもできま    | 、<br>す。<br>人                         |                                         |                 |                                   |

**チャレンジランキングゾーン記録登録マニュアル【指定様式(Excel シート)入力】** 6 記録を入力した様式を提出します。⇒<u>登録完了</u>

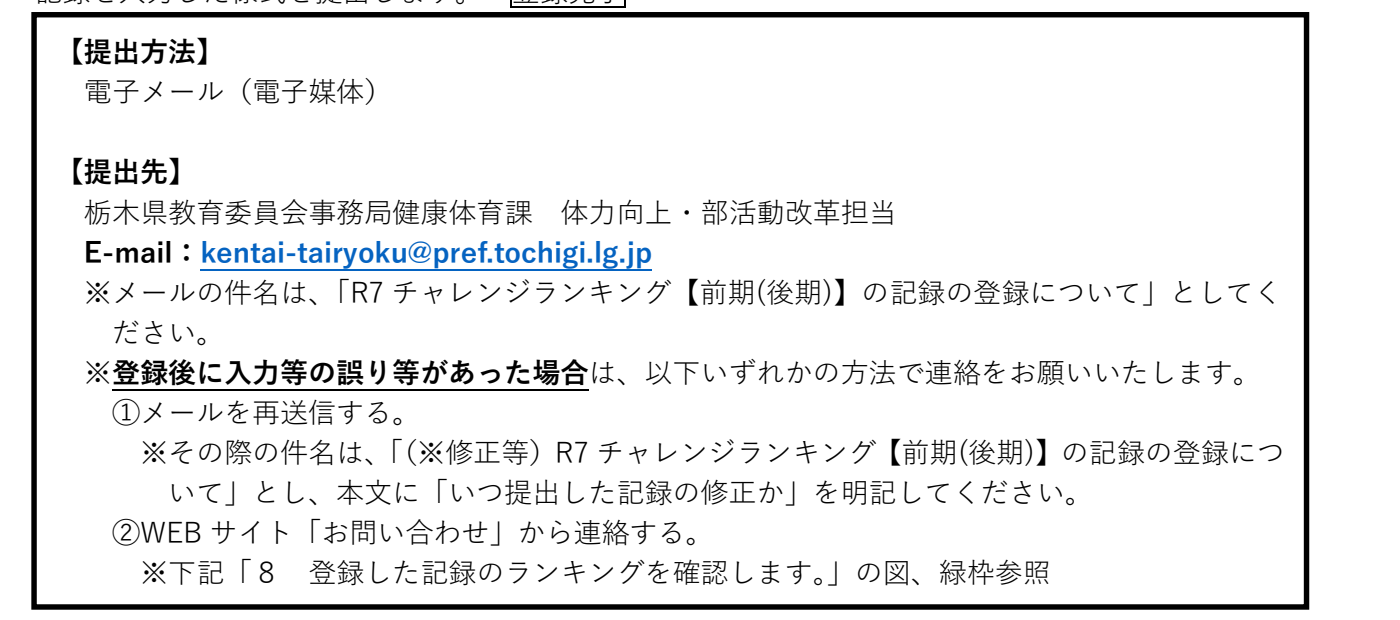

7 様式提出から、登録完了までの流れ

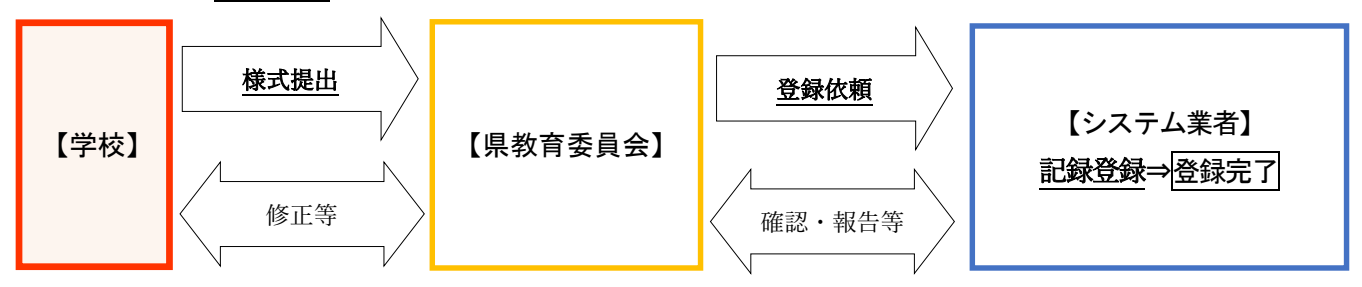

8 登録した記録のランキングを確認します。
 ※「指定様式(Excel シート)入力」により登録した場合、記録の反映に時間を要します。

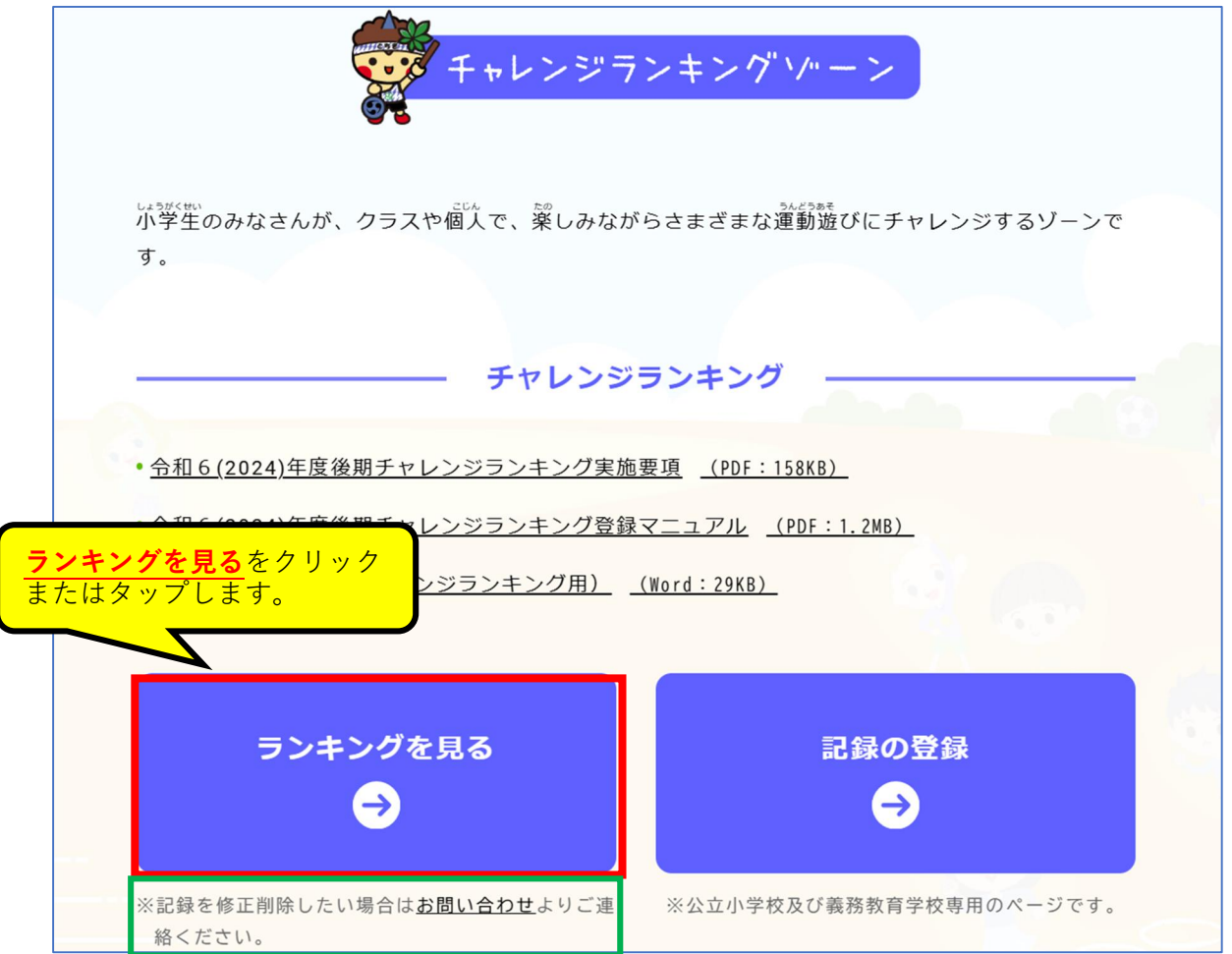